- Flashen des Images mit Balena Etcher oder ähnlichem.
- SD-Karte in den Raspi stecken, Strom an und 5 Minuten warten.
- Browser öffen: <u>http://wpsd</u> oder wenn Du die IP weisst: http://[12.34.56.78] statt [12.34.56.78] deine IP eintragen.

Das ist dann die Startseite von WPSD. Du wirst dann zur Config-Seite weitergeleitet.

| MPSD Ver.# 3732143593 / Branch: main update available!                      |              |                                                      |                                                                                                    |                                                                                                    |                                                                                                    |                                                                                                    | ble!                                                                                                    |                                            |                                                                                                    |
|-----------------------------------------------------------------------------|--------------|------------------------------------------------------|----------------------------------------------------------------------------------------------------|----------------------------------------------------------------------------------------------------|----------------------------------------------------------------------------------------------------|----------------------------------------------------------------------------------------------------|----------------------------------------------------------------------------------------------------|--------------------------------------------|----------------------------------------------------------------------------------------------------|
|                                                                             |              | WPSD Digit                                           | al Voice I                                                                                                    | Dashb                                                                                                    | oard for M1AE                                                                                                    | BC                                                                                                    |                                                                                                    |                                            |                                                                                                    |
|                                                                             |              |                                                      |                                                                                                    |                                                                                                    |                                                                                                    | 📽 Profiles                                                                                                    | s <b>(</b> ®Live Caller E                                                                                                    | B Simple View      I     SysInfo      Admi |                                                                                                    |
|                                                                             |              |                                                      |                                                                                                    |                                                                                                    |                                                                                                    |                                                                                                    |                                                                                                    |                                            |                                                                                                    |
|                                                                             | CPU Temp     | Memory Usag                                          | ;e                                                                                                    |                                                                                                    | Disk Usage                                                                                                    |                                                                                                    |                                                                                                    | Network Traffic                            |                                                                                                    |
|                                                                             | 104°F / 40°C | 148.82 MB of 3.7                                     | GB                                                                                                    |                                                                                                    | 1.92 GB of 14.07 GB                                                                                                    |                                                                                                    | 1                                                                                                    | l9.35 KiB ↓ / 2.56 KiB ↑                   |                                                                                                    |
|                                                                             | TX/RX Freq.  | Radio Mode                                           | Modem                                                                                                    | Port                                                                                                    | Modem Speed                                                                                                    |                                                                                                    | TCXO Freq.                                                                                                    | Modem Firmware                             |                                                                                                    |
|                                                                             | 431.150 MHz  | Simplex                                              | /dev/tty/                                                                                                    | ACM0                                                                                                    | 115,200 bps                                                                                                    |                                                                                                    |                                                                                                    |                                            |                                                                                                    |
|                                                                             |              |                                                      |                                                                                                    |                                                                                                    |                                                                                                    |                                                                                                    |                                                                                                    |                                            |                                                                                                    |
|                                                                             |              |                                                      |                                                                                                    |                                                                                                    |                                                                                                    |                                                                                                    |                                                                                                    |                                            |                                                                                                    |
|                                                                             |              |                                                      | Now Inst                                                                                                    | allatin                                                                                                    | n                                                                                                    |                                                                                                    |                                                                                                    |                                            |                                                                                                    |
|                                                                             |              | I                                                    |                                                                                                    | allalio                                                                                                    | 11                                                                                                    |                                                                                                    |                                                                                                    |                                            |                                                                                                    |
| Your installation needs to be configured.                                   |              |                                                      |                                                                                                    |                                                                                                    |                                                                                                    |                                                                                                    |                                                                                                    |                                            |                                                                                                    |
| You will be redirected to the configuration page in 15 seconds              |              |                                                      |                                                                                                    |                                                                                                    |                                                                                                    |                                                                                                    |                                                                                                    |                                            |                                                                                                    |
|                                                                             |              |                                                      |                                                                                                    |                                                                                                    |                                                                                                    |                                                                                                    |                                                                                                    |                                            |                                                                                                    |
| Get WPSD Help: [FAQs] + [User Manual] + [Facebook Group] + [Discord Server] |              |                                                      |                                                                                                    |                                                                                                    |                                                                                                    |                                                                                                    |                                                                                                    |                                            |                                                                                                    |
|                                                                             |              | <u>WPS</u>                                           | <u>р ру месн</u> Р © 2020-20                                                                                                    | 124 WPSD Pro                                                                                                    | gect <u>creats</u>                                                                                                    |                                                                                                    |                                                                                                    |                                            |                                                                                                    |
|                                                                             |              | CPU Temp<br>104°F/40°C<br>TX/RX Freq.<br>431.150 MHz | CPU Temp       Memory Usage         104°F / 40°C       148.82 MB of 3.7         TX/RX Freq.       Radio Mode         431.150 MHz       Simplex | WPSD Digital Voice I         CPU Temp       Memory Usage         104°F / 40°C       148.82 MB of 3.7 GB         TX/RX Freq.       Radio Mode       Modem         431.150 MHz       Simplex       // dev/ttyd         New Installation new Cour will be redirected to the corr         CettWPSD Help: [FAQ8] J. [User Manual WPSD by WochP @ 2020 do 20 | WPSD Digital Voice Dashburger         CPU Temp       Memory Usage         104°F / 40°C       148.82 MB of 3.7 GB       0         TX/RX Freq.       Radio Mode       Modem Port         431.150 MHz       Simplex       /dev/ttyACM0         New Installation needs to be con         Your installation needs to be con         You will be redirected to the configuration p         Get WPSD Pd(pr) [ FAQS ] - [ User Manual ] - [ Facebook K | WPSD Digital Voice Dashboard for M1AE         CPU Temp       Memory Usage       Disk Usage         104°F / 40°C       148.82 MB of 3.7 GB       1.92 GB of 14.07 GB         TX/RX Freq.       Radio Mode       Modem Port       Modem Speed         431.150 MHz       Simplex       /dev/ttyACM0       115,200 bps         New Installation         Vour installation needs to be configured.         You will be redirected to the configured.         Vour will be redirected to the configured.         Vour will be redirected to the configured. | WPSD Digital Voice Dashboard for M1ABC.         Image: CPU Temp       Memory Usage       Disk Usage       Image: CPU Temp       Disk Usage       Image: CPU Temp       Memory Usage       Disk Usage       Image: CPU Temp       Memory Usage       Disk Usage       Image: CPU Temp       Memory Usage       Disk Usage       Image: CPU Temp       Memory Usage       Disk Usage       Image: CPU Temp       Modem Speed       Image: CPU Temp       Modem Speed       Image: CPU Temp       Modem Speed       Image: CPU Temp       Modem Speed       Image: CPU Temp       Modem Speed       Image: CPU Temp       Modem Speed       Image: CPU Temp       Image: CPU Temp       Image: CPU Te | WPSD Digital Voice Dashboard for M1ABC     | MPSD Digital Voice Dashboard for M1ABC         Image: Specifie (Specifie (Sp |

Anmeledaten: Nutzername: pi-star Passwort: raspberry => "Anmelden" klicken.

| Anmelden                         |                                              |
|----------------------------------|----------------------------------------------|
| http://10.24.10<br>Die Verbindun | ).78<br>g zu dieser Website ist nicht sicher |
| Nutzername                       | pi-star                                      |
| Passwort                         | ······                                       |
|                                  | Anmelden Abbrechen                           |

Dann eine Einstellung nach der anderen, WPSD ist etwas Zickig, was die Config anbelangt.

| General Configurati |        |     |               |
|---------------------|--------|-----|---------------|
| Hostname:           | wpsd   |     |               |
| Node Callsign:      | BM4RC0 | · · | Apply Changes |
| DMR/CCS7 ID:        | 265510 |     |               |
| NXDN ID:            |        |     |               |

Dann kommt der Hinweis, dass das Modem noch nicht eingestellt ist, das machen wir gleich als nächstes.

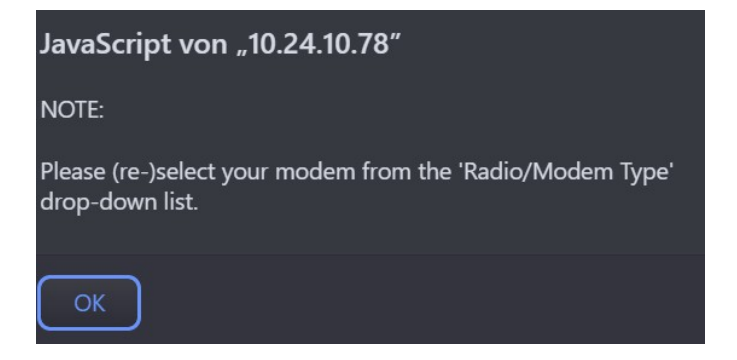

Hier stellst Du jenachdem, ob Du einen Single- oder Dual-Hotspot hast (zu erkennen an der Anzahl der Antennen – Single = 1 Antenne / Dual = 2 Antennen) für Single: MMDVM\_HS\_HAT (....) for Pi (GPIO) für Dual: MMDVM\_HS\_DUAL\_HAT (....) for Pi (GPIO) ein.

| Radio/Modem Type: | MMDVM_HS_Dual_Hat (DB9MAT, DF2ET & D07EN) for Pi (GPIO) |  |
|-------------------|---------------------------------------------------------|--|
| Modem Port:       | Search<br>MMDVM_HS_Dual_Band for Pi (GPIO)              |  |
| Modem Baud Rate:  | MMDVM_HS_Hat (DB9MAT & DF2ET) for Pi (GPIO)             |  |

Dementsprechend dann auch Single oder Duplex

Wichtig: Bei Modem Port steht:

| Modem Port: | /dev/ttyACM0 |
|-------------|--------------|
| Modem Port: | /dev/ttyACM0 |

Diese Einstellung (/dev/ttyACM0) gilt für OpenGD77-Geräte im Hotspot Mode. Für den Aufgesteckten Hotspot gilt /dev/ttyAMA0

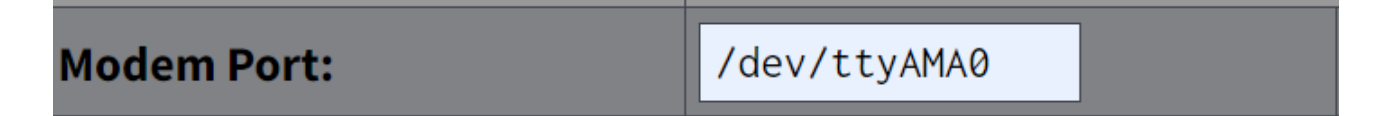

Jetzt einmal die Einstellungen übernehmen:

Apply Changes

dann sollte sich Dein Modem initialisieren. Zu erkennen am schnellen Blinken der Roten LED.

Jetzt kommst Du zur Frequenzeinstellung: WPSD mag gern dieses Format mit 3er-Gruppen

| Radio Frequency RX:                                                                                                    |                                                                                                    |                                                                                                    | 6.250                                                                                                    | MHz                                                                                                    |  |
|----------------------------------------------------------------------------------------------------|----------------------------------------------------------------------------------------------------|----------------------------------------------------------------------------------------------------|----------------------------------------------------------------------------------------------------|----------------------------------------------------------------------------------------------------|--|
| Radio Frequency TX:                                                                                                    |                                                                                                    |                                                                                                    | 0.000                                                                                                    | MHz                                                                                                    |  |
|                                                                                                    | . Apply                                                                                                    | Changes                                                                                                    |                                                                                                    |                                                                                                    |  |
| Eur                                                                                                    | rope/Berlin                                                                                                    | -                                                                                                    | Time Format:                                                                                                    | ⊇ 24 Hour ○ 12 Hour                                                                                                    |  |
| gei                                                                                                    | rman_de                                                                                                    | <b>~</b>                                                                                                    |                                                                                                    |                                                                                                    |  |
| • D                                                                                                    | isabled O Ena                                                                                                    | abled                                                                                                    | Enables / Disab                                                                                                    | oles automatic dashb                                                                                                    |  |
| Zeitzone und Sprache einstellen und den Update Notifier auf Disabled (macht für dieses Image<br>keinen Sinn)  Apply Changes  Disabled  Enabled |                                                                                                    |                                                                                                    |                                                                                                    |                                                                                                    |  |
| anach wieder a                                                                                                    | auf Enabled zu<br>Apply Cha                                                                                                    | urück, also no                                                                                                    | ochmal ändern u                                                                                                    | nd:                                                                                                    |  |
| on & Info                                                                                                    | Setting                                                                                                    | s                                                                                                    |                                                                                                    |                                                                                                    |  |
| . 0                                                                                                    | degrees                                                                                                    | (positive valu                                                                                                    | ue for North, ne                                                                                                    | egative for South)                                                                                                    |  |
| . 0                                                                                                    | degrees                                                                                                    | (positive valu                                                                                                    | ue for East, neg                                                                                                    | ative for West)                                                                                                    |  |
| this tool to t                                                                                                    | ry and calcul                                                                                                    | ate your loca                                                                                                    | tion coordinate                                                                                                    | es.                                                                                                    |  |
| JO62PM, Berlin                                                                                                    |                                                                                                    |                                                                                                    |                                                                                                    |                                                                                                    |  |
|                                                                                                    |                                                                                                    |                                                                                                    |                                                                                                    |                                                                                                    |  |
|                                                                                                    | ency RX:<br>ency TX:<br>ency TX:<br>gel<br>gel<br>gel<br>o D<br>einstellen und<br>ier:<br>anach wieder a<br>on & Info<br>.0<br>.0<br>.0<br>this tool to th<br>D62PM, Berli | ency RX:<br>ency TX:<br>(Apply<br>(Apply<br>(Character<br>ency TX:<br>(Apply<br>(Apply<br>(Apply<br>(Apply Character<br>(Apply Character<br>(A | ency RX: 446.100<br>ency TX: 434.500<br>. Apply Changes<br>german_de •<br>. german_de •<br>. Disabled • Enabled<br>einstellen und den Update Notifier auf D<br>. Apply Changes<br>ier: • Disabled<br>anach wieder auf Enabled zurück, also no<br>. Apply Changes<br>on & Info Settings<br>. Apply Changes<br>. Apply Changes<br>. Apply Changes | ency RX: 446.106.250<br>ency TX: 434.500.000<br>Apply Changes<br>erman_de<br>erman_de<br>erm |  |

unaten, talls ni Stadt und Land einstellen, und Ia einiach auf 0.0 lassen

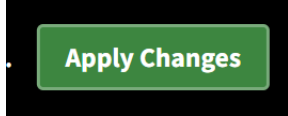

## Nächster Block:

| MMDVMHost Konfiguration |                                  |
|-------------------------|----------------------------------|
| Main Radio Modes        |                                  |
| D-Star Modus:           | RF Hangtime: 20 Net Hangtime: 20 |
| YSF Modus:              | RF Hangtime: 20 Net Hangtime: 20 |
| M17 Mode:               | RF Hangtime: 20 Net Hangtime: 20 |
| DMR Mode:               | RF Hangtime: 20 Net Hangtime: 20 |
| P25 Modus:              | RF Hangtime: 20 Net Hangtime: 20 |
| NXDN Modus:             | RF Hangtime: 20 Net Hangtime: 20 |
| POCSAG Mode:            | POCSAG Mode Hangtime: 5          |

## DMR Mode einschalten.

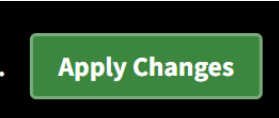

#### Nächster Block:

| MMDVMHost/Modem Display Configuration |                                                                 |                                               |  |  |  |  |
|---------------------------------------|-----------------------------------------------------------------|-----------------------------------------------|--|--|--|--|
| MMDVM Display Typ:                    | OLED Type 3 (0.96" screen) VPort: /dev/ttyAMA0 V                |                                               |  |  |  |  |
| Nextion Display Settings:             | Layout Type: G4KLX 🗸                                            |                                               |  |  |  |  |
|                                       | Display Always Active: (Displays data even while modem is idle) | <ul> <li>Enabled</li> <li>Disabled</li> </ul> |  |  |  |  |
| OLED Display Options                  | Scroll Display: (Note: OLED Type-3 [0.96"] displays only)       | <ul> <li>Enabled</li> <li>Disabled</li> </ul> |  |  |  |  |
| OLED Display Options:                 | Rotate Display: (Rotates display orientation 180 deg.)          | <ul> <li>Enabled</li> <li>Disabled</li> </ul> |  |  |  |  |
|                                       | Invert Display: (Inverts display background/foreground)         | <ul> <li>Enabled</li> <li>Disabled</li> </ul> |  |  |  |  |

Hier stellst Du Dein Display ein, falls Vorhanden. Der Port kann so stehen bleiben, ist nur interessant für NEXION-Displays, die über TTL-232 angeschlossen sind. Vorlieben, wie das Display sich verhalten soll, stellst Du auf der rechten Seite ein.

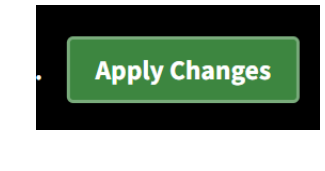

## Nächster Block:

| Wlan Konfiguration |                           |  |  |  |
|--------------------|---------------------------|--|--|--|
| (No Con<br>Add Co  | nections Configured)      |  |  |  |
| Action:            | Choose Action ~           |  |  |  |
| Select C           | Country: DE 🗸 Set Country |  |  |  |

Select Country auswählen => "Set Country" drücken.

| Auto AP SSID | PSK                            |         |
|--------------|--------------------------------|---------|
| wpsd         | PSK: ······ Confirm PSK: ····· | Set PSK |

Hier ein gewünschtes Passwort für den automatischen WiFi-Hotspot mode eingeben, mit diesem Passwort kannst Du dich dann mit dem Hotspot per WLAN verbinden und Configs ändern. => "Set PSK" klicken.

## Nächster Block:

| Fernzugriff              |                                                                                |                 |
|--------------------------|--------------------------------------------------------------------------------|-----------------|
| Benutzername             | Passwort                                                                       |                 |
| pi-star                  | Password: ······ Confirm Password: ·····                                       | Passwort setzen |
| • NOTE: This changes the | assword for admin pages, this configuration page AND the 'pi-star' SSH account |                 |

Hier kannst Du das Default-Passwort ändern für den SSH-Zugang und den Webzugang.

=> "Passwort setzen"

| Anmelden                         |                                              |
|----------------------------------|----------------------------------------------|
| http://10.24.10<br>Die Verbindun | ).78<br>g zu dieser Website ist nicht sicher |
| Nutzername                       | pi-star                                      |
| Passwort                         |                                              |
|                                  | Anmelden Abbrechen                           |

Dann mit dem neuen Passwort erneut an der Weboberfläche anmelden.

| Nächster Schri                                    | tt:     |                 |            |                 |                |                  |
|---------------------------------------------------|---------|-----------------|------------|-----------------|----------------|------------------|
| <table-of-contents> Dashboard</table-of-contents> | 🔒 Admin | <b>ப்</b> Power | 🏶 Advanced | 🕹 Aktualisieren | Datensicherung | Werkseinstellung |
| Klicke auf Adv                                    | anced.  |                 |            |                 |                |                  |
|                                                   |         |                 | Quick Ec   | litors 🔻        |                |                  |
| MMDVMHost                                         |         |                 |            |                 |                |                  |
|                                                   | D-      | Star            |            |                 | ►              |                  |

## Dann auf MMDVMHost

|                | DMR |
|----------------|-----|
| Enable         | 1   |
| Beacons        | 0   |
| BeaconInterval | 60  |
| BeaconDuration | 3   |
| ColorCode      | 1   |
| SelfOnly       | 1   |
| EmbeddedLCOnly | 0   |

Im Block DMR machst Du bitte aus "SelfOnly" aus der 1 eine  $0 \Rightarrow$  damit wird der Hotspot in den Public-Mode geschaltet und ist für jeden über HF erreichbar.

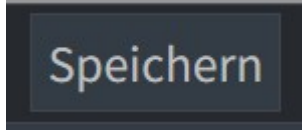

Jetzt musst Du einen wichtigen Schritt durchführen, damit das WPSD-Image seine Auto-Update-Funktion erhält. Folgendes:

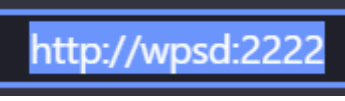

Tippe im Browser Deiner Wahl <u>http://wpsd:2222</u> ein, oder http://[IP.DES.HOT.SPOT]:2222 damit kommst Du auf eine Web-Basierte SSH-Umgebung.

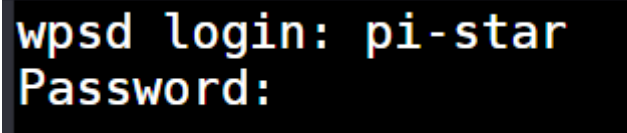

Hier loggst Du Dich mit pi-star und deinem vorhin festgelegtem SSH-Kennwort an und bekommst:

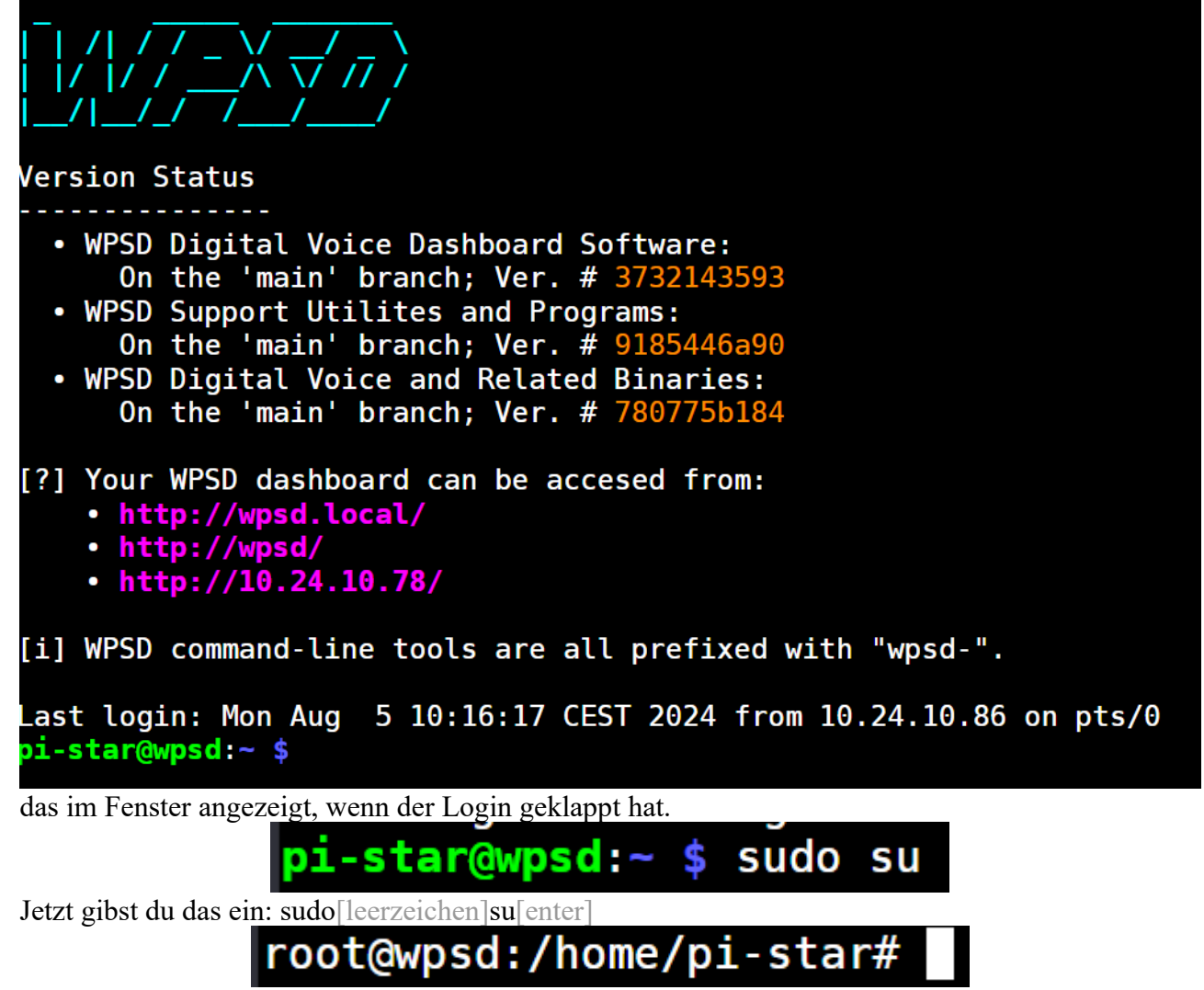

jetzt ändert sich der Schriftzug zu dem. Du bist jetzt root.

Als nächstes gibst Du ein:

## root@wpsd:/home/pi-star# /root/repair

/root/repair[enter] root@wpsd:/home/pi-star# /root/repair Cloning into 'wpsd\_sbin'... remote: Enumerating objects: 99, done. remote: Counting objects: 100% (99/99), done. remote: Compressing objects: 100% (66/66), done. remote: Total 99 (delta 35), reused 95 (delta 31), pack-reused 0 Receiving objects: 100% (99/99), 100.84 KiB | 2.19 MiB/s, done. Resolving deltas: 100% (35/35), done. Updated 78 paths from the index Cloning into 'wpsd bin'... remote: Enumerating objects: 51, done. remote: Counting objects: 100% (51/51), done. remote: Compressing objects: 100% (33/33), done. remote: Total 51 (delta 20), reused 48 (delta 17), pack-reused 0 Receiving objects: 100% (51/51), 2.12 MiB | 5.00 MiB/s, done. Resolving deltas: 100% (20/20), done. Updated 41 paths from the index Cloning into 'wpsd\_dash'... remote: Enumerating objects: 914, done. remote: Counting objects: 100% (914/914), done. remote: Compressing objects: 100% (797/797), done. remote: Total 914 (delta 109), reused 914 (delta 109), pack-reused 0 Receiving objects: 100% (914/914), 4.80 MiB | 6.03 MiB/s, done. Resolving deltas: 100% (109/109), done. Updated 1553 paths from the index Broadcast message from root@wpsd on pts/1 (Mon 2024-08-05 10:44:28 CEST): The system will reboot now!

dann passieren ein paar Dinge und der Hotspot macht einen Neustart.

Nach dem Neustart sollte Dein Dashboard unter DMR+/Free... jetzt so aussehen.

| DMR+/FreeDMR/HBlink/Custom Network Settings      |                       |                             |  |
|--------------------------------------------------|-----------------------|-----------------------------|--|
| DMR+ / FreeDMR / HBlink / Custom Master:         | FreeDMR_Berlin-Gast * |                             |  |
| Network Options:                                 | Options=              |                             |  |
| ESSID:                                           | 265510 67 -           |                             |  |
| DMR+ / FreeDMR / HBlink / Custom Network Enable: |                       | O Uses "8" talkgroup prefix |  |

Hinter ESSID solltest Du, sofern es dein erster/einziger Hotspot ist, die 67 durch None ersetzen, eine entsprechende Optionszeile eintragen im Format:

Dual-Hotspot:

TS1=262,2621,26212;TS2=9112;DIAL=0;VOICE=1;LANG=de\_DE;SINGLE=0;TIMER=30; Single-Hotspot: TS2=262,2621,26212,9112;DIAL=0;VOICE=1;LANG=de\_DE;SINGLE=0;TIMER=30;

Wichtig hierbei'ist der Eintrag SINGLE=0 – bei SINGLE=1 kannst Du die TG erst nach dem erstmaligen Betätigen der PTT hören, und auch NUR!!! die, die Du aufgetastet hast.

Jetzt noch mit dem Schalter die Einstellung aktivieren.

Dann Sieht das so aus:

| DMR+/FreeDMR/HBlink/Custom Network Settings      |                                                                                         |  |  |
|--------------------------------------------------|-----------------------------------------------------------------------------------------|--|--|
| DMR+ / FreeDMR / HBlink / Custom Master:         | FreeDMR_Berlin-Gast ×                                                                   |  |  |
| Network Options:                                 | Options= TS1=262,2621,26212;TS2=9112,26200;DIAL=0;VOICE=1;LANG=de_DE;SINGLE=0;TIMER=30; |  |  |
| ESSID:                                           | 265510 None 🗸                                                                           |  |  |
| DMR+ / FreeDMR / HBlink / Custom Network Enable: | Uses "8" talkgroup prefix                                                               |  |  |

und nach dem obligatorischen-

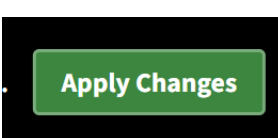

## sollte im Dashboard alles gün werden:

| Aktive Modi        |            |  |  |
|--------------------|------------|--|--|
| D-Star             | DMR        |  |  |
| YSF                | P25        |  |  |
| M17                | NXDN       |  |  |
| DMR X-Mode         | YSF X-Mode |  |  |
| POCSAG             |            |  |  |
|                    |            |  |  |
| Netzwerk Status    |            |  |  |
| D-Star Net DMR Net |            |  |  |
| YSF Net            | P25 Net    |  |  |
| M17 Net            | NXDN Net   |  |  |
| DMR2NXDN           | DMR2YSF    |  |  |
| YSF2DMR            | YSF2NXDN   |  |  |
| YSF2P25            | APRS Net   |  |  |
| POCSAG Net         |            |  |  |

Und Dein Hotspot sollte auf dem Server Dashboard auftauchen mit den entsprechenden Optionen und Talk-Groups:

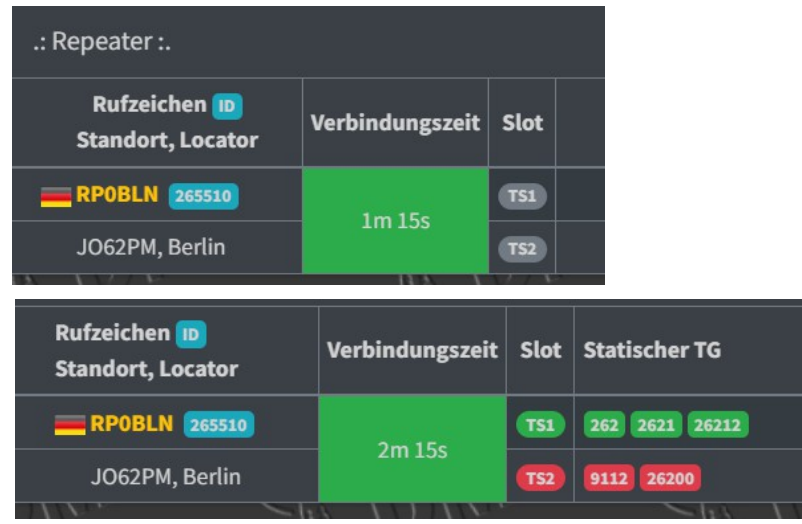

Die Server NRW und Berlin waren in Vergangenheit Opfer eines / oder mehrerer Spielkinder, die sich einen Spaß daraus machen alle angeschlossenen Hotspots rauszuwerfen. Dabei nutzte man eine Schwachstelle des schlampig programmierten Proxy-Servers, der für die Verbindung über Einen Port (Port 62031/UDP mit dem Passwort "passw0rd") zuständig ist, aus. Diese Schwachstelle wirft den entsprechend angemeldeten Hotspot einfach raus, sobald eine Anmeldung mit der gleichen ID versucht wurde. Das hat uns eine ganze Zeit lang sehr geärgert und beschäftigt und uns zum Entschluss kommen lassen, dass wir den Proxy-Dienst ausschließlich für Gäste zulassen, um mal reinzuschnuppern, und erste Gespräche zu führen.

Wichtig hierfür ist, dass Du eine bei uns registrierte CSS7-ID hast. Diese kannst Du gern Kostenfrei und ohne jegliche Verpflichtungen hier: <u>http://fdmr.dynbox.net/register/</u> beantragen. Einfach kurz die gewünschte ID mit Rufzeichen eintragen (WICHTIG: ID und Rufzeichen müssen genau so auch im Hotspot eingetragen werden, sonst schlägt die Anmeldung fehl.) Vorname, Wohnort, Bundesland, Land und Mail-Adresse. Nach Überprüfung durch einen Admin, ist das Rufzeichen nach 24h dann auch auf den Servern / Hotspots bekannt und kann genutzt werden.

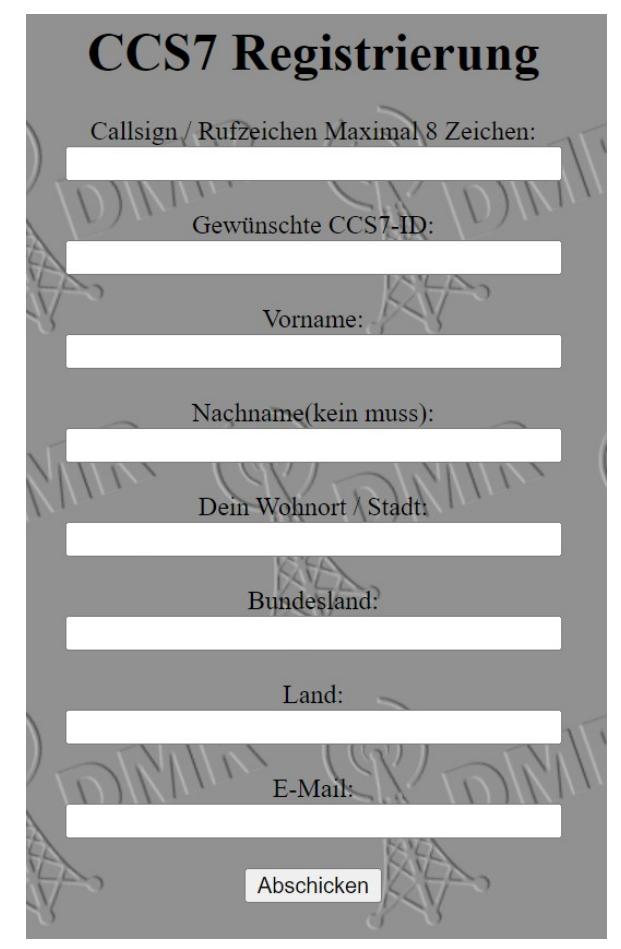

Dabei können Gäste auf allen TG s mithören, aber nicht sprechen. Die Server NRW und Berlin geben dabei zum sprechen die TG-73000 und die TG-9990 (Papagei) zum senden auch für Gäste frei. Somit können Gäste sich untereinander auf der TG-73000 auch unterhalten. Wenn Du also mit diesem WPSD-Image Online gehst, hast Du zunächst nur die beiden Server NRW und Berlin in der Auswahl (als GAST-Zugang über den besagten Proxy):

Search...

FreeDMR\_Berlin-Gast

FreeDMR\_NRW.de-Gast

Wenn Du nun Lust und Laune bekommen hast nicht nur zuhören zu wollen, dann hast Du auch die Möglichkeit dich für einen festen Zugang zu unserem System anzumelden. Das machst Du über den Link: <u>http://fdmr.dynbox.net/register/registerport.php</u>

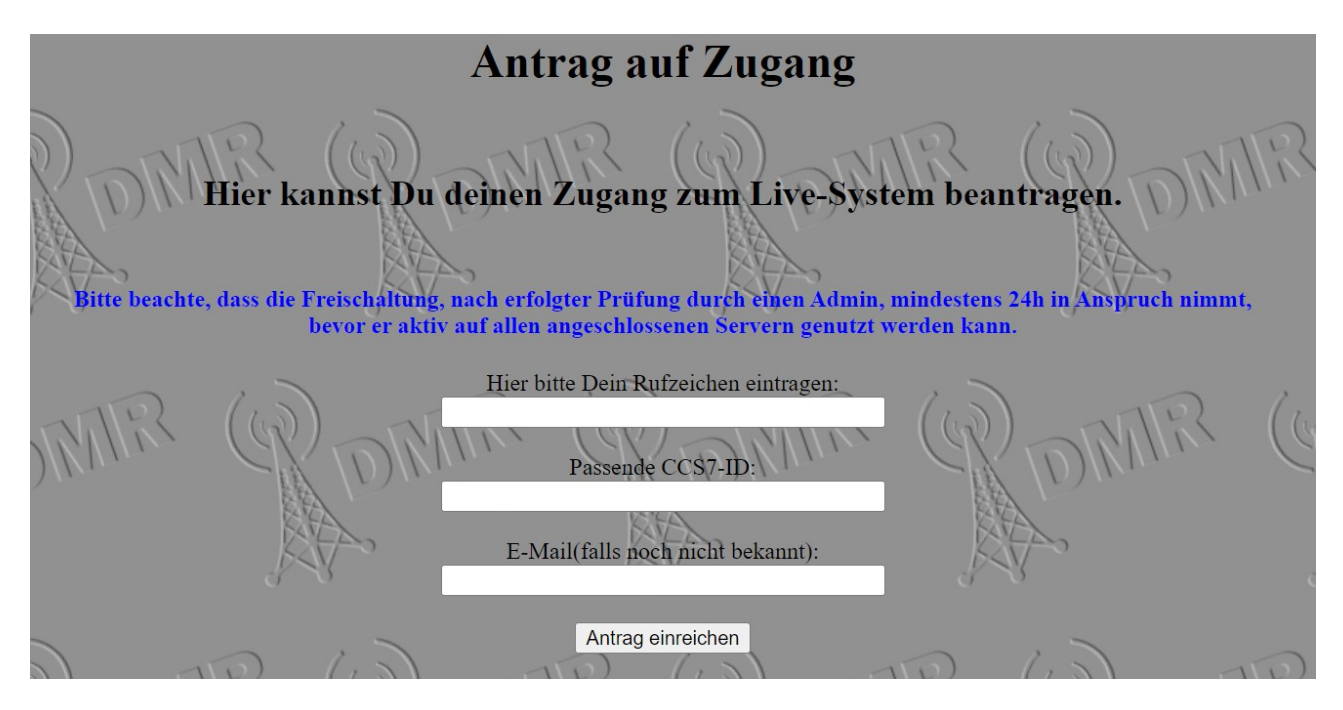

Das Formular überprüft, ob Du bereits registriert bist und wenn Rufzeichen und ID zueinanderpassen, dann geht der Antrag bei uns ein. Ein Admin schaltet dich dann manuell frei und 24h später kannst Du dann auch am "scharfen" System teilnehmen. Der Zugang zum Live-System wird automatisch verteilt und taucht nach spätestens 8 Stunden nach Deiner Aktivierung in Deinem Dashboard auf:

| FreeDMR-B/B         |  |
|---------------------|--|
| Search              |  |
| FreeDMR_Berlin-Gast |  |
| FreeDMR_NRW.de-Gast |  |
| FreeDMR-B/B         |  |
| FreeDMR-NRW         |  |

Einfach Wechseln, ggf. die Optionszeile nochmal anpassen, und im Server-Dashboard schauen, ob Dein Hotspot auftaucht.

Bei Problemen nicht aufgeben, sondern einfach eine kurze Mail an ccs7[at]von-ziemdorf[dot]de schicken, Ein Admin wird sich dann Deiner annehmen.

Wie Du bereits bemerkt hast, werden durch das Update nur Server verteilt, die mit dem Serververbund NRW / Berlin direkt verbunden sind. Solltest Du dich auch gern mal auf einen anderen Server verbinden wollen, musst Du dir die bitte selbs in Deine Konfiguration eintragen. Und das geht so:

Melde dich wieder per SSH-Zugang an Deinem Hotspot an über <u>http://wpsd:2222</u>

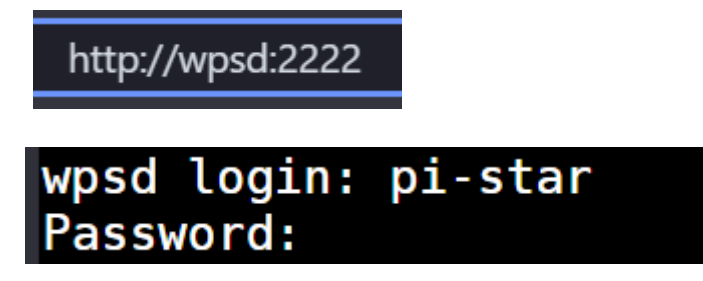

nach dem Login gibst Du ein: sudo nano /root/DMR\_Hosts.txt[enter]

dann öffnet sich ein leeres fenster, dort schreibst Du dann einfach Deine gewünschter Server im Format:

[FreeDMR-STANDORT][TAB][0000][TAB][IP/HOSTNAME][TAB][PASSWORT][TAB][PORT]

ein, also in etwa so:

| GNU nano 7.2      | no 7.2 /root/DMR Hosts.t |                          |          | OMR_Hosts.txt * |
|-------------------|--------------------------|--------------------------|----------|-----------------|
| FreeDMR-BUXTEHUDE | 0000                     | buxtehude.fredmr.digital | passw0rd | 62031           |

speicherst das ganze mit STRG+X => y => ENTER ab und landest wieder auf der Komandozeile:

STRG+X:

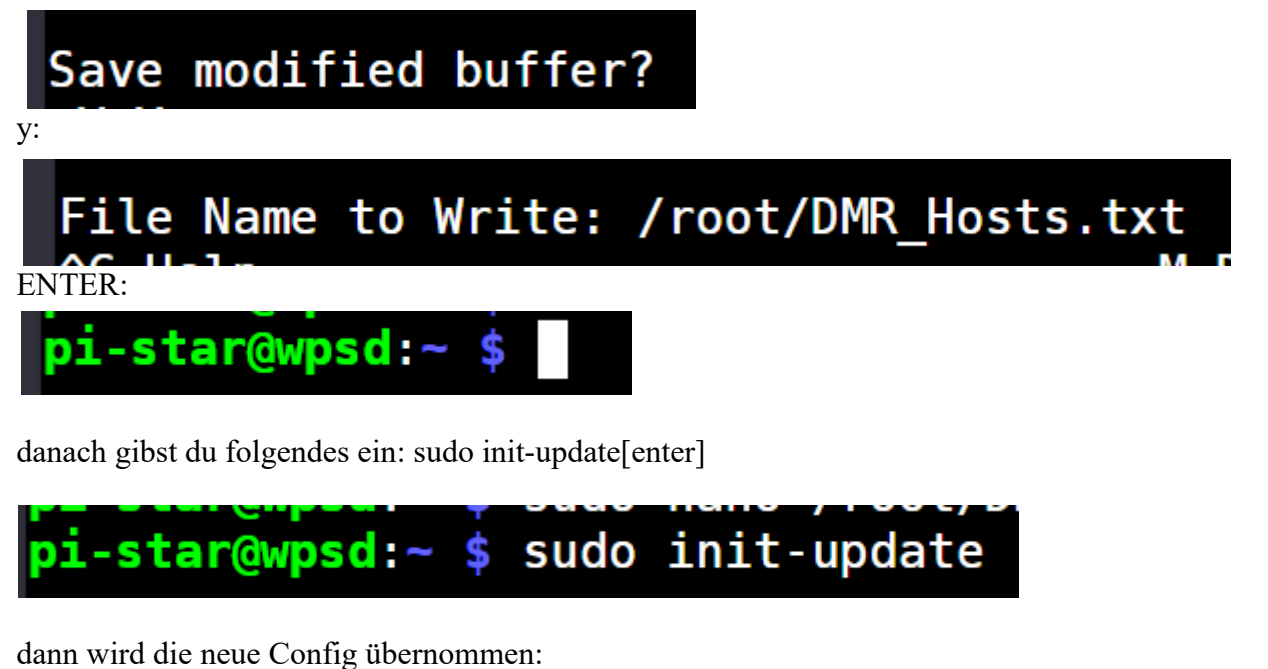

WPSD Hostfile Update Server connection OK...updating hostfiles. DONE. pi-star@wpsd:~ \$ Und ist sofort im Dashboard auswählbar:

# FreeDMR-BUXTEHUDE

So, nun viel Spaß mit dem neuen Spielzeug und ganz viele QSOs.

73 de BM4RCO – Marco.